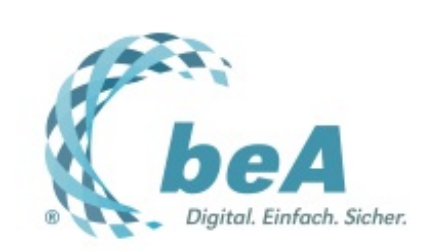

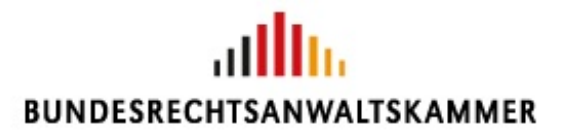

Der Newsletter zum besonderen elektronischen Anwaltspostfach Ausgabe 5/2017 v. 01.02.2017

Warum bekommt die Anwalts-GmbH kein beA?

Mitarbeiteränderung und -wechsel

Benutzern Rechte wieder entziehen

**Tipps & Tricks: Rechte Maustaste** 

## Warum bekommt die Anwalts-GmbH kein beA?

Diese Frage stellen sich derzeit (nicht nur) viele Rechtsanwaltskapitalgesellschaften – und in der Tat: Vieles spricht dafür, ihnen ein beA einzurichten. Immerhin sind sie Mitglieder der Rechtsanwaltskammern und selbst postulationsfähig.

Allerdings sieht § 31a I 1 BRAO vor, dass ein beA für "jedes im Gesamtverzeichnis eingetragene Mitglied einer Rechtsanwaltskammer" eingerichtet wird, und im Gesamtverzeichnis werden Rechtsanwaltskapitalgesellschaften derzeit nicht eingetragen, denn § 59m II BRAO verweist ausdrücklich nicht auf die Vorschriften für Gesamtverzeichnis und beA in §§ 31, 31a BRAO. Da der Gesetzeswortlaut eindeutig ist, kann die BRAK keine beA-Postfächer für die derzeit rund 850 zugelassenen Rechtsanwaltskapitalgesellschaften einrichten.

Die BRAK hat dies bereits früher moniert und den Gesetzgeber dringend aufgefordert, beA-Postfächer für Rechtsanwaltskapitalgesellschaften zu ermöglichen (vgl. **Stn. 16/2016**, S. 6). Die BRAK setzt sich auch weiterhin politisch dafür ein, dies zu erreichen. Die Möglichkeit dazu bestünde im Rahmen der "kleinen BRAO-Novelle", die sich derzeit im Zuge der Umsetzung der EU-Berufsanerkennungsrichtlinie im Gesetzgebungsverfahren befindet. Der Ball liegt also derzeit beim Gesetzgeber...

## Mitarbeiteränderung und -wechsel

Im Newsletter 4/2017 wurde erläutert, wie neue Benutzerprofile angelegt werden. Wie geht man aber vor, wenn Änderungen im Mitarbeiterprofil anstehen oder der Mitarbeiter ganz wechselt bzw. ausscheidet?

Ganz einfach:

1. Bei einer **Namensänderung** – z.B. aufgrund Heirat – wechseln Sie als Postfachinhaber bzw. als Benutzer mit dem Recht "Mitarbeiter verwalten" bitte in "Einstellungen" (1), "Postfachverwaltung" (2), Benutzerverwaltung (3) und wählen den betroffenen Benutzer mit einem Klick auf die linke Maustaste aus (4). Klicken Sie anschließend auf "Benutzer ändern" (5).

| Nachrichten Einsteilun                                                             | vaen                                                                                                   | BUNDE                                                                                                    |                                                                                      | ungeda 🛛 😨 🕬                                                  | b Washermann, M                                                                    | as (IEEE) Marcheny                                                                         | O Atmosfilm                                                                        | 8+ 0*                                                                                                    |
|------------------------------------------------------------------------------------|----------------------------------------------------------------------------------------------------|----------------------------------------------------------------------------------------------------|--------------------------------------------------------------------------------------|---------------------------------------------------------------|------------------------------------------------------------------------------------|--------------------------------------------------------------------------------------------|------------------------------------------------------------------------------------|----------------------------------------------------------------------------------------------------|
| Protivervalung     Postachvervalung     2                                          | Benutze                                                                                                | erverwaltu                                                                                                   | ing für Pos                                                                          | stfächer -                                                    | Postfachū                                                                          | bersicht                                                                                   |                                                                                    |                                                                                                    |
| Benutzerverwaltung<br>Sicherheits-Token treischalten<br>Postlachjournal            | E Recht                                                                                                | Zundhungen ei                                                                                                | nes Derutzers verv                                                                   | - 2+                                                          | Mitarbeiter anlege                                                                 | A                                                                                          | arberber ändern                                                                    | 3                                                                                                    |
| Eingangsbenachrichtigungen<br>Eliketien verwatien                                  | Masteman,<br>Masteman,<br>Masteman,<br>Masteman,<br>Tester, Theo (<br>Tester, Theo (<br>Tester, Theo ( | DE BRAK, SP.<br>DE BRAK, SP.<br>DE BRAK, SP.<br>DE BRAK, SP.<br>DE BRAK, SP.<br>DE BRAK, SP.<br>DE BRAK, SP. | Recoff Innell<br>Matemachi<br>InsterTheol<br>Natemachi<br>Koopf Innel<br>Koopf Innel | Kaun<br>Man<br>Theo<br>Kavin<br>Theo<br>Kavin<br>Man<br>Kiaun | Ring<br>Musilermann<br>Tester<br>Musilermitarbe<br>Tester<br>Musilermann<br>Filing | Marbeler<br>Besizer eines<br>Marbeler<br>Marbeler<br>Besizer eines<br>Marbeler<br>Marbeler | Anin<br>An<br>An<br>An<br>An<br>An<br>An<br>An<br>An<br>An<br>An<br>An<br>An<br>An | <ul> <li>oracos</li> <li>volatiznig aktivolatiznig aktivolatizzalizzalizzalizzalizzalizzalizzaliz</li></ul> |
| n<br>N 2013 Gayngill 2013 - Barlanenkharmatkaarene<br>nitolia (Ingensaat) Northill |                                                                                                    |                                                                                                    |                                                                                      |                                                               |                                                                                    |                                                                                            |                                                                                    | - 1 -                                                                                                    |

2. In der nachfolgenden Maske geben Sie die neuen Daten ein, etwa die Änderung des Nachnamens (1). Bestätigen Sie anschließend mit Speichern (2).

Achtung: Benutzername (3) und SAFE-ID (4) können nicht geändert werden. Sie dienen der eindeutigen Zuordnung des Benutzerprofils und werden mit der Anlage des Profils generiert und dauerhaft mit diesem verbunden.

| beA                                                                                                    |                                                                                                    |
|----------------------------------------------------------------------------------------------------|----------------------------------------------------------------------------------------------------|
| Nachrichten Einstellung                                                                                                    | en and a second second s                                                                                                    |
| Protivervaturg     Postlactivervaturg                                                                                          | Mitarbeiter anlegen/ändern                                                                                                    |
| Benutzerverwaltung<br>Sicherheits-Token freischalten<br>Postfachjournal<br>Eingangsbenachrichtigungen<br>• Etiketten verwalten | Addred and Addred and Addred |
|                                                                                                    | Nachname: * Kugel 1<br>Arrede: * Herr ~                                                                                                    |

3. Sollte der Sicherheits-Token auch den Namen des Benutzers tragen, so kann dieser über Einstellungen (1), Profilverwaltung (2), Sicherheits-Token (3), Markierung des Eintrags (4) und den Befehl "Umbenennen" (5) <u>durch den Benutzer selbst</u> in seiner eigenen Profilverwaltung geändert werden.

| beA                                                                                       | BUNDESRECHTSANWALTSKAMMER              |                                            |                                                                 |                                 |            |  |
|-------------------------------------------------------------------------------------------|----------------------------------------|--------------------------------------------|-----------------------------------------------------------------|---------------------------------|------------|--|
| Nachrichten Einstellur                                                                    | ngen 📵                                 |                                            |                                                                 |                                 |            |  |
| Profilverwaltung     2                                                                    | Sicherheits                            | -Token ver                                 | walten                                                          |                                 |            |  |
| Adressbuch verwalten                                                                      | G Zurtak                               |                                            | O Unterverse 50                                                 | Neuen Sicherheits Token anleger | •          |  |
| Sicherheits-Token 3<br>Sicherheitslagen<br>Persönliche Benachrichtigungen                 | SAFE-ID:<br>Benutzername:<br>Benutzer: | DE.BRAK_SP<br>MustermannM<br>Mustermann, I | T.ea8cbb14-6e0c-435a-9425-a6<br>lax9v7pW<br>Max (80331 München) | b702335c81.00d8                 |            |  |
| Nutzerjournal                                                                             | Bezeichnung                            | CArl INV-Taken                             | Ç Vollständig bere                                              | Migt Calify von                 | Collig bis |  |
| Benutzerverwaltung                                                                        |                                        |                                            |                                                                 |                                 | 1 1        |  |
| 1219 Cappent H15 Backmonthematicannel<br>Isrlade Dramman (Kotal)<br>IS Sci004 Analyzed Dr |                                        |                                            |                                                                 |                                 |            |  |

4. Für den Fall eines Mitarbeiterwechsels sollten Sie folgendermaßen vorgehen:

Legen Sie für den neuen Mitarbeiter ein neues Benutzerprofil an. Bevor Sie diesem Profil den Sicherheits-Token des bisherigen Mitarbeiters zuweisen und ihm Berechtigungen einräumen können, ist aber noch einiges zu erledigen:

Dem alten Benutzer (Mitarbeiter) sollten die Berechtigungen entzogen werden. Zudem muss, damit der Sicherheits-Token einem anderen Benutzer zugewiesen werden kann, dieser zunächst vom Profil des bisherigen Benutzers entkoppelt werden. <u>Achtung:</u> Das kann nur der bisherige Benutzer beim Servicedesk der BRAK (http://bea.brak.de/fragen-und-antworten/support/) tun! Hierfür braucht er seine Sicherheitsfrage und -antwort.

<u>Wichtig:</u> Stellen Sie außerdem sicher, dass der ausscheidende Mitarbeiter keinen Zugriff mehr auf seinen Sicherheits-Token hat. Lassen Sie sich also dessen beA-Karte übergeben. Ein Softwarezertifikat sollten Sie über die Sperr-Hotline der BNotK (0800 3550 100) sperren lassen. Denn es kann technisch nicht sichergestellt werden, dass der ausscheidende Mitarbeiter nicht noch eine Kopie des Softwarezertifikats einschließlich PIN hat. Auch wenn die Rechte beim alten Profil entzogen wurden, werden diese bei einem neuen Profil neu gesetzt. Wird dieses neue Profil nun wieder mit dem Softwarezertifikat verbunden (vgl. Newsletter 4/2017), kann auch der ausgeschiedene Mitarbeiter mit der Kopie des Softwarezertifikats und seiner PIN auf das Postfach – nun unter dem neuen Profil – zugreifen.

## Benutzern Rechte wieder entziehen

Im Newsletter 3/2017 haben Sie erfahren, wie Sie anderen Postfachinhabern – und analog auch Benutzern ohne eigenes Postfach, also z.B. Kanzleimitarbeitern – Rechte an einem Postfach zuweisen können. Es kann gute Gründe geben, Ihnen die eingeräumten Rechte wieder zu entziehen, z.B. ist ganz schlicht Ihr Urlaub zu Ende und Sie brauchen keinen Urlaubsvertreter mehr, der Ihr Postfach auf Nachrichteneingänge überwacht. Oder ein Kanzleimitarbeiter wird einer anderen Rechtsanwältin Ihrer Kanzlei zugewiesen und soll deshalb nicht mehr auf Ihr Postfach (sondern eben auf das Ihrer Kollegin) zugreifen können.

Und so können Sie Benutzerrechte wieder entziehen:

1. Klicken Sie auf "Einstellungen" (1), "Postfachverwaltung" (2), "Benutzerverwaltung" (3) und markieren Sie den jeweiligen Benutzer, dessen Rechte auf Ihr Postfach entzogen werden sollen (4). Schließlich klicken Sie auf "Rechte-Zuordnungen eines Benutzers verwalten" (5).

| C beA                                                                                      |                                                                | BUNDE                                                                             |                                                                               | LTSKAMMER                             | in Mademan, 1                                         | An (1111) Marchary                                                 | C America                        | 8 + 0 ×                                                                          |
|--------------------------------------------------------------------------------------------|----------------------------------------------------------------|-----------------------------------------------------------------------------------|-------------------------------------------------------------------------------|---------------------------------------|-------------------------------------------------------|--------------------------------------------------------------------|----------------------------------|----------------------------------------------------------------------------------|
| Nachrichten Einstellun<br>Protiverweitung<br>Protischverweitung<br>Benutzerverweitung<br>3 | Benutze                                                        | erverwaltu                                                                        | ing für Pos                                                                   | stfächer -<br>Q som v                 | Postfachú                                             | ibersicht                                                          |                                  | _                                                                                |
| Sicherheits-Token treischaften<br>Postlachjournal<br>Eingangsberachrichtigungen            | Postlach                                                       | C BAFE-ID<br>DE BRAK, SP.,<br>DE BRAK, SP.,                                       | Benutzers verv                                                                | Vornany<br>Name (1)                   | Rachmane<br>Ring<br>Mustermane                        | Role Marteler<br>Bestor eine.                                      | Anwaitsel                        | C Status<br>solutionig activ<br>solutionig activ                                 |
|                                                                                            | Musternare,<br>Musternare,<br>Tester, Theo (<br>Tester, Theo ( | DE BRAK, SP.,<br>DE BRAK, SP.,<br>DE BRAK, SP.,<br>DE BRAK, SP.,<br>DE BRAK, SP., | TesterTheolU<br>Mustermitarte<br>TesterTheolU<br>Mustermanntal<br>KnopfTimmeF | Theo<br>Kevin<br>Theo<br>Mas<br>Klaus | Tesler<br>Muslemitarbe<br>Tesler<br>Muslemann<br>Ring | Marbeller<br>Marbeller<br>Besitzer eines<br>Marbeller<br>Marbeller | Ja<br>Natin<br>Ja<br>Ja<br>Natin | votestandig aktiv<br>votestandig aktiv<br>votestandig aktiv<br>votestandig aktiv |
| nne<br>19 Mil Gapragh 2015 - Bardonine Maaron Baarona<br>Santonin Tararanan (Santal        |                                                                |                                                                                   |                                                                               |                                       |                                                       |                                                                    |                                  |                                                                                  |

2. Falls Sie alle Rechte des betreffenden Benutzers löschen wollen, haken Sie den Spaltenkopf an (1). Alternativ wählen Sie einzelne Rechte aus durch das Setzen von individuellen Haken aus. Klicken Sie anschließend auf "Bestehendes Recht entziehen" (2).

| beA                                                                             | BUNDESRE                          | CHTSANWALTSKAMMER                                             |                   |                               |  |
|---------------------------------------------------------------------------------|-----------------------------------|---------------------------------------------------------------|-------------------|-------------------------------|--|
| Nachrichten Einstel                                                             | lungen                            |                                                               |                   |                               |  |
| Profiverwaltung                                                                 | Rechte-Zuordnung                  | eines Benutzers                                               | verwalten         |                               |  |
| Postfactiverwallung                                                             | C Zartak C Manual                 | Recht zusetnen                                                |                   | a Bestehendes Recht ertzieber |  |
| Benutzervenwaltung                                                              |                                   |                                                               |                   | -                             |  |
| Sicherheits-Token treischalten<br>Postfachjournal<br>Eingangsbenachrichtigungen | Benutzerinformationen<br>SAFE-ID: | DE.BRAK_SPT.c510b3b5-<br>65e5-4545-8cd0-<br>0eddada8511b.4cc2 | Benutzername:     | KnopfTimmeFwT0                |  |
| Etiketten verwalten                                                             | Vorname:                          | Kiaus                                                         | Nachname:         | Ring                          |  |
|                                                                                 | Anwaltseigenschaft:               | Nein                                                          |                   |                               |  |
|                                                                                 | Recht                             | Postfach                                                      |                   | Citole                        |  |
|                                                                                 | 2 - Nachrühlenüberscht export     | erentifuction Muslemann, M                                    | a (80331 Monchen) | Utartetler                    |  |
|                                                                                 | 20 - Nachricht anstellen          | Musleman, M                                                   | e (RODI München)  | Mitarbeiter                   |  |
|                                                                                 | Of - Nachricht signieren          | Mustermann, M                                                 | a (BO331 Minchen) | Mitarbeiter                   |  |

## **Tipps & Tricks: Rechte Maustaste**

Manchmal kann man sich den einen oder anderen umständlichen "Klick" sparen. Nämlich beispielsweise dann, wenn man auf die rechte Maustaste klickt und über ein Kontextmenü weiterarbeitet. Das funktioniert auch im beA an der einen oder anderen Stelle, insbesondere in den Listenansichten in der Profil- und Postfachverwaltung.

Probieren Sie es einfach aus!

1. Rufen Sie z.B. die Benutzerverwaltung auf und klicken Sie dort auf einen beliebigen Benutzer mit der rechten Maustaste. Schon öffnet sich ein Kontextmenü (1). Sie können den Mitarbeiter ändern oder die Rechtezuordnung anpassen. Einfach mit der Maus auf den jeweiligen Befehl fahren und dann die linke Maustaste klicken (2).

| Nachrichten Einstellus                                               | 0000                                                                                                    | BUNDESRECHTSANWA                                                                                                    | LTSKAMMER                                                                                      |                                                                                                  |                                                                                         |                                                                                                 |
|----------------------------------------------------------------------|----------------------------------------------------------------------------------------------------|----------------------------------------------------------------------------------------------------|------------------------------------------------------------------------------------------------|--------------------------------------------------------------------------------------------------|-----------------------------------------------------------------------------------------|-------------------------------------------------------------------------------------------------|
| Profiverwaltung     Postlachverwaltung                               | Benutzerver                                                                                                  | waltung für Po                                                                                                    | stfächer - Postfach                                                                            | übersicht                                                                                        |                                                                                         | _                                                                                               |
| Benutzerverwaltung<br>Sicherheits-Token treischalten                 | = G Zurlex                                                                                                   | <ul> <li>Darstelung •</li> <li>ungen eines Berutzers verv</li> </ul>                                                            | alan 🏩 Macadarana                                                                              |                                                                                                  | tarbeiter änders                                                                        |                                                                                                 |
| Postfachjournal<br>Eingangsbenachrichtigungen<br>Elikeiten verwalten | Postlach<br>Masternam<br>Masternam<br>Masternam<br>Masternam<br>Tester, Theo ( OE BR<br>Tester, Theo ( OE BR | E-D Benutzer<br>AK, SP. KoopTimmell<br>AK, SP. Nutermankl<br>AK, SP. TesterTheolJ<br>AK, SP. TesterTheolJ<br>AK, SP. Nutermankl | Vorname Nachname<br>Mitarbeiter ändern 2<br>Rechte-Zuordnungen<br>eines Berutzers<br>verwalten | Role<br>Marbeter<br>Bestor einen<br>Marbeter<br>Bestor einen<br>Marbeter<br>Marbeter<br>Marbeter | Armaitsei<br>Ar<br>Ar<br>Ar<br>Ar<br>Ar<br>Ar<br>Ar<br>Ar<br>Ar<br>Ar<br>Ar<br>Ar<br>Ar | Batun<br>soletikning al<br>soletikning al<br>soletikning al<br>soletikning al<br>soletikning al |

2. Ganz ähnlich funktioniert das auch bei der Rechteverwaltung...

| Nachrichten Einsteilu                                            | BUND                     |                                                              | ) 1994 Musleman, Har (20) | 31 Marchael   👸 Almaddan   🎁 da   🕢 204 |
|------------------------------------------------------------------|--------------------------|--------------------------------------------------------------|---------------------------|-----------------------------------------|
| Protiverviatung                                                  | Rechte-Zuordnu           | ng eines Benutze                                             | rs verwalten              |                                         |
| Adressbuch verwalten<br>Favoriten verwalten<br>Sicherheits-Token | O Zusa O M               | inuna Recht zuseitnen 🌼                                      | Rechlezuordnung ändem     | 😭 Bestehendes Recht entziehen           |
| Sicherheitsfragen<br>Persönliche Benachrichtigungen              | SAFE-ID:                 | DE.BRAK_SPT.c510b3b5<br>65e5-4545-8cd0-<br>Deddeda6591b.4cc2 | Benutzername:             | KnopfTimmeFwT0                          |
| Nutzerjournal                                                    | Vorname:                 | Kieus                                                        | Nachname:                 | Kagel                                   |
| Postachverwaltung                                                | Anwaitseigenschaft:      | Nein Rechtezus<br>andern                                     | rdnung                    |                                         |
| Benutzerverwaltung                                               | Recht                    | Bestehend                                                    | les Recht                 | C Role                                  |
|                                                                  | 2 Nachrichtenübersicht   | experiencies                                                 | (H                        | Mitarbeller                             |
|                                                                  | 03 - Nachricht enstellen | Mustermann                                                   | Max (80031 München)       | Milarbeiler                             |
|                                                                  | 04 - Nachricht signieren | Muslemann                                                    | Max (80031 München)       | Mitarbeiter                             |

3. ... oder in der Adressbuchverwaltung.

| beA                            | BUNDESRECHTSANWALTSKA                               | Ronnel & Donbyote ● His Medermen, Max (2003) Mancheni © Annellan 3 av O<br>IIIIIIII<br>BUNDESRECHTSANWALTSKAMMER |  |  |  |  |
|--------------------------------|-----------------------------------------------------|----------------------------------------------------------------------------------------------------|--|--|--|--|
| Profiverwaltung                | Adressbuch verwalten                                |                                                                                                    |  |  |  |  |
| Postachvenwaltung              | 🗿 Zurück 🗙 Emplänger aus Adressbuch i               | nillemen 🔒 Empfänger zum Adressbuch hinzufügen                                                                   |  |  |  |  |
| Benutzerverwaltung             | Rame .                                              | SAVE-D                                                                                                    |  |  |  |  |
| Sicherheits-Token treischalten | Tester, Their (Prints Millionan)                    | DE 8644_3PT 34133325-3705-4620-3067-080678256407-0716                                                            |  |  |  |  |
| Postfachjournal                | Dreaner, Dene Empfänger aus<br>Advessbuch entfernen | DE.BRAK_SPT.2048851-190c-4403-9151-888275a58077.5867                                                             |  |  |  |  |
| Eingangsbenachrichtigungen     | Holgman, Sterland Lawrence and any                  | DE.BRAK_SPT.8514ec74-0457-4c04-096e-2x845aethecdb.6c1b                                                           |  |  |  |  |
| Etketten verwalten             | Heiker, Ralph (10178 Berlin)                        | sale-att-1400467734795-011456589                                                                                 |  |  |  |  |
|                                | Heltigh, Cesalid (10179 Berlin)                     | DE.BRAK_SPT.080er07-0744-4146-8ex0-20x1x79x3x80-x3xx                                                             |  |  |  |  |
|                                | Grunwald, Markus (10179 Berlin)                     | DE.BRAK_SPT.Sedde318-648c-4dla-8x8c-39111d92183La08                                                              |  |  |  |  |
|                                | Foenler, Andreas (10179 Berlin)                     | OE.8844K_SPT.8x558kc7-8586-4380-a150-7eex83273891 Secto                                                          |  |  |  |  |
|                                | Brown, Charlie (10179 Berlin)                       | CE.8R4K_SPT.2656a12-1117-4086-602E394827ae5619.8948                                                              |  |  |  |  |
|                                | Babic, Vito (10179 Berlin)                          | DE.BRAK_SPT.81127856-8982-4989-8037-6e7458H28H.0758                                                              |  |  |  |  |
|                                | Antegericht Bamberg_Test (12345 Bamberg)            | safe-at1-1477480200224-011458236                                                                                 |  |  |  |  |
|                                | Antisgericht Prenzlauer Berg (10179 Berlin)         | safe-st1-1436536059979-011450363                                                                                 |  |  |  |  |

Bundesrechtsanwaltskammer (BRAK) Büro Berlin, Littenstraße 9, 10179 Berlin, Tel: 030/ 28 49 39 - 0, Fax: 030/ 28 49 39 - 11, E-Mail: **zentrale@brak.de** Redaktion: Dr. Tanja Nitschke, Mag. rer. publ. (verantwortlich), Dr. Alexander Siegmund Bearbeitung: Frauke Karlstedt

Alle Informationen zum beA unter www.bea.brak.de.

Der Newsletter ist im Internet unter **www.brak.de** abrufbar. Wenn Sie diesen Newsletter zukünftig nicht mehr erhalten möchten, klicken Sie bitte **hier**.